## Hiding Overall Grade in Schoology From Student View

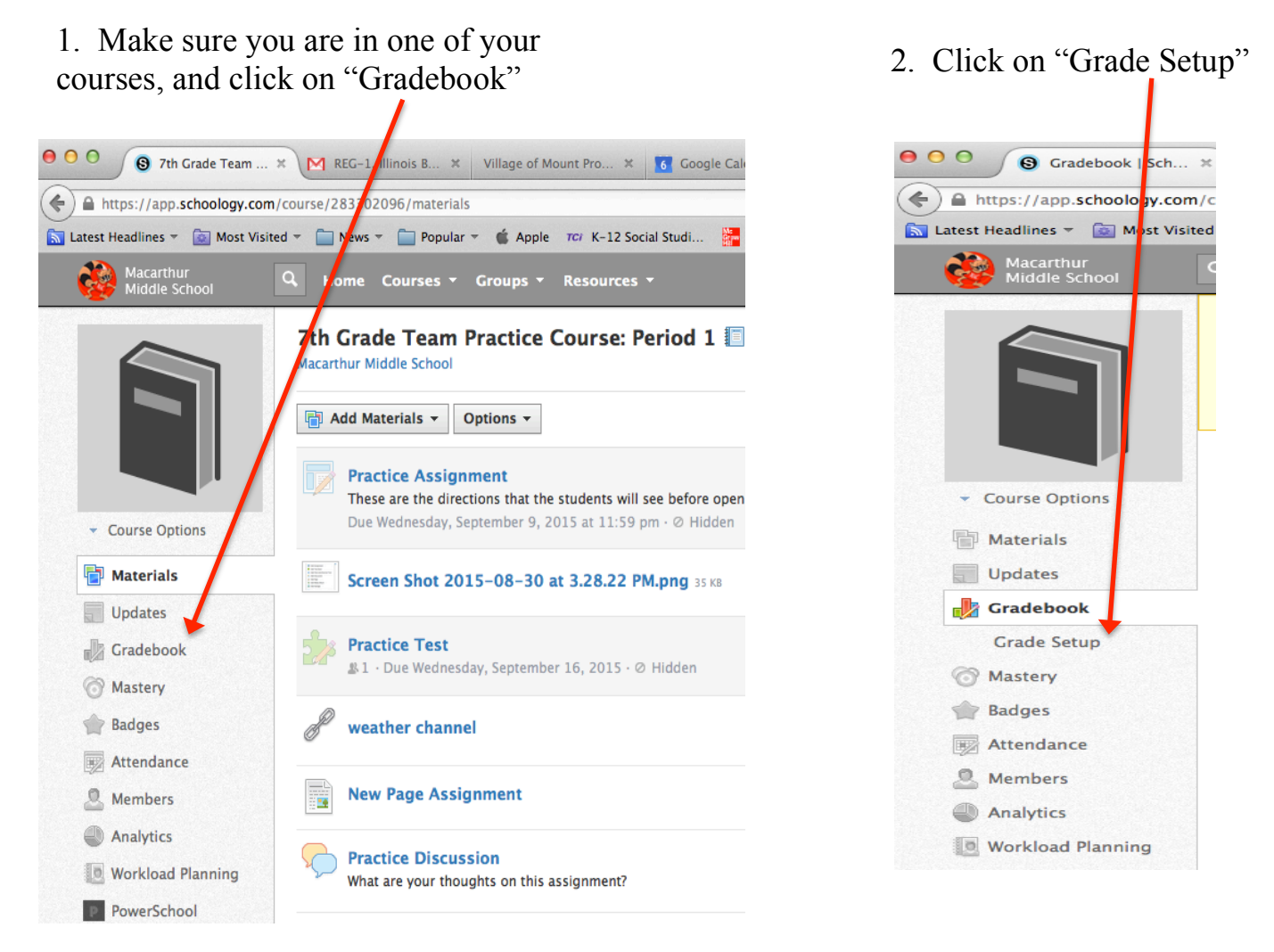

3. Scroll down and under "Automatically Calculated Grades" check the 2<sup>nd</sup> and 3<sup>rd</sup> boxes: "hide overall grade from student reports" and "Hide grading period grades from student reports"

| https://app.schoology.com          | /course/283302096/grade | /gradesetup                   |                  |                             |                 | nstall on mac $	imes$          | ) 🖡 🏠 🖆          |
|------------------------------------|-------------------------|-------------------------------|------------------|-----------------------------|-----------------|--------------------------------|------------------|
| est Headlines 👻 🔯 Most Visit       | ed - News - Pop         | lar - Course renou 1 Grage Se | orial Studi 🕌 Co | nnectED <mark> ?</mark> Mat | h Help Fun Ar 🍯 | NLVM 6 - 8 Mani 😸 Getting Star | ted 🔮 Google Map |
| Edit Picture                       | Categories 🔊            | ☑ Weight Categories           |                  |                             | + Add           | Scales · Rubrics               | Add <del>•</del> |
|                                    | Category                |                               | Weight           | %                           |                 | Numeric                        | *                |
|                                    | \$ Assessment           |                               | 60               | 60.00%                      | *               | ■ A +/- 🔒                      | ¢                |
| <ul> <li>Course Options</li> </ul> | Classwork               |                               | 30               | 30.00%                      | \$              | MacArthur Middle Schoo         | n 🔒 🚖            |
| Materials                          | ‡ Homework              |                               | 10               | 10.00%                      | \$              |                                |                  |
| Gradebook                          | Grading Periods &       | & Final Weights 🕐             |                  |                             | 🖋 Edit          |                                |                  |
| Grade Setup                        | Period                  |                               | Weight           | %                           |                 |                                |                  |
| 3 Mastery<br>Badges                | ◎ 15–16 Trimes          | ite/1                         | 100              | 100.00%                     |                 |                                |                  |
| Attendance                         | Final Grade Settin      | gs 🤊                          |                  |                             |                 |                                |                  |
| Members                            | Scale: Dun              | neric 🔻                       |                  |                             |                 |                                |                  |
| Analytics                          |                         |                               |                  |                             |                 |                                |                  |
| Workload Planning                  | Automatically C         | alculated Grades 🕐            |                  |                             |                 |                                |                  |
| PowerSchool                        | 🔲 Rourd Period,         | Final Grades 🕐                |                  |                             |                 |                                |                  |